# NPi<sup>®</sup>-300 -pupillometri

## Käyttöohje

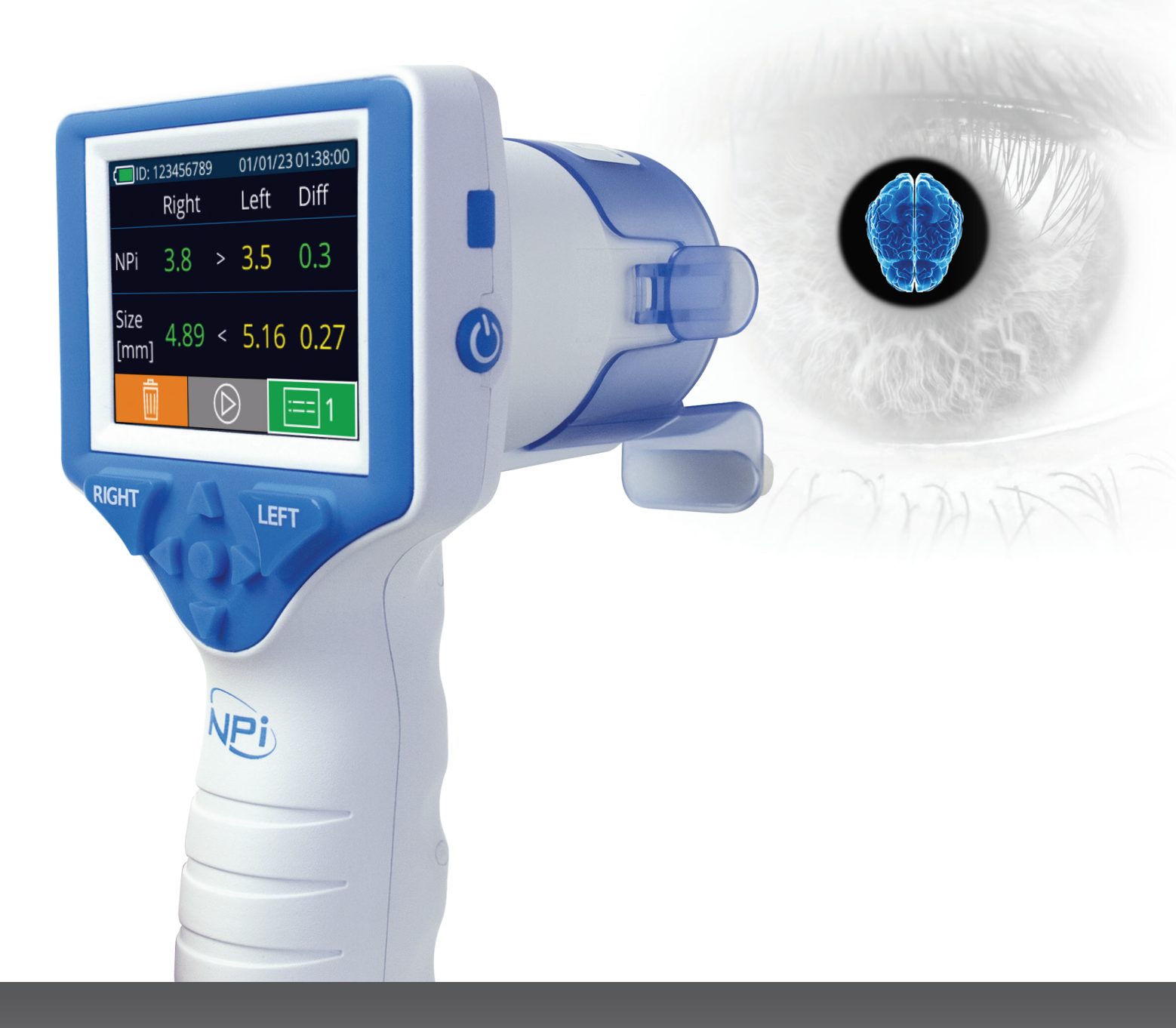

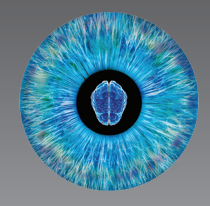

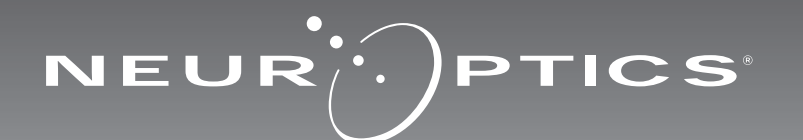

### Johdanto

NeurOptics<sup>®</sup> NPi<sup>®</sup>-300 -pupillometri tarjoaa kliinikoille kvantitatiivista infrapunatekniikkaa pupillin koon ja reaktiivisuuden objektiiviseen ja tarkkaan mittaukseen vakavasti sairailla potilailla. NPi-300-mittarin muotoilu on ergonominen ja helppokäyttöinen. Siinä sisältyy viivakoodilukija ja siinä on langaton lataus, helppolukuinen nestekidekosketusnäyttö ja grafiikat.

#### Käyttöaiheet

NPi-300-pupillometri on kädessä pidettävä optinen lukulaite, joka mittaa pupillin koon ja reaktiivisuuden neurologista pupillitutkimusta tarvitsevilla potilailla. NPi-300-tutkimuksesta saatuja tuloksia käytetään vain tietolähteinä, eikä kliinisen diagnoosin muodostamiseen. Vain tarvittavan koulutuksen saanut hoitohenkilöstö saa käyttää NPi-300-mittaria pätevän lääkärin ohjauksessa.

#### **Vasta-aiheet**

Mittarin käyttöä on vältettävä silmäkuopan rakenteen ollessa vaurioitunut tai jos ympäröivässä pehmytkudoksessa on turvotusta tai avohaava.

### Sisällysluettelo

| Varoitukset ja huomiot                                          | 3  |
|-----------------------------------------------------------------|----|
| Luokitus                                                        | 3  |
| Huomautus patenteista, tekijänoikeuksista ja<br>tavaramerkeistä | 3  |
| Turvallisuustiedot                                              | 3  |
| Käytön aloittaminen                                             | 4  |
| Virran kytkentä                                                 | 4  |
| Liitä SmartGuard potilastunnukseen                              | 6  |
| Pupillien mittaus                                               | 6  |
| Muutostrendi                                                    | 7  |
| Erityisnäkökohdat pupillimittauksissa                           | 9  |
| NPi-300-pupillometrin navigointiopas                            | 10 |
| Asetukset                                                       | 10 |
| Vianmääritys                                                    | 11 |

| Sammuttaminen11                                                                                                    |
|----------------------------------------------------------------------------------------------------|
| Käsittely, puhdistus ja huolto12                                                                                     |
| Asiakaspalvelu13                                                                                                    |
| Tilaustiedot13                                                                                                    |
| Liite A<br>Pupillimittausten parametrit13                                                                            |
| Liite B<br>Tekniset tiedot14                                                                                         |
| Liite C<br>Etätunnistimen (RFID) lähetyksen kantomatka14                                                             |
| Liite D<br>NPi-300-pupillometrin näyttörajoitukset<br>sähköisten potilastietojen (EMR) vuokaavion<br>integrointiin15 |
| Liite E<br>Kansainvälisten symbolien merkitykset15                                                                   |

#### Varoitukset ja huomiot

#### Varoitukset

Tässä käyttöohjeessa on varoituksia tai huomioita tarpeellisissa kohdin. Tässä annetut varoitukset ja huomiot koskevat yleisesti ja aina laitteen käyttöä.

- NPi-300-pupillometrin käyttö: mittari on tarkoitettu vain koulutetun hoitohenkilöstön käyttöön pätevän lääkärin ohjauksessa.
- Jos laitetta käytettäessä havaitaan ongelma, laite on poistettava käytöstä ja järjestettävä pätevän henkilöstön huoltoon tai korjaukseen. Laitetta ei saa käyttää, jos kotelossa tai sisäisissä optiikkaosissa on selvästi havaittavia vaurioita. Viallisen laitteen käyttö voi aiheuttaa epätarkkoja lukemia.
- Sähköiskun vaara: Laitetta tai lataustelakkaa ei saa avata. Tässä tuotteessa ei ole käyttäjän huollettavia osia.
- NPi-300:n sisältävä akku on vain valtuutetun NeurOptics-huoltoteknikon vaihdettavissa. Jos epäilet akun olevan viallinen, ota yhteys NeurOpticsiin.
- Käytä NPi-300-mittarin lataamiseen vain NeurOptics NPi-300 -lataustelakkaa.
- Tulipalon tai kemikaalipalovamman vaara: Tämä laite ja sen osat voivat aiheuttaa tulipalon tai kemiallisen aineen tuottaman palovamman vaaran, jos niitä käsitellään väärin. Ei saa purkaa osiin, altistaa yli 100 °C:n lämpötilalle, hävittää polttamalla tai muutoin altistaa tulelle.
- Säilytä ja käytä NPi-300-järjestelmää vain sisätilojen ympäristöolosuhteissa, joissa ei ole tiivistyvää kosteutta. NPi-300-mittarin käyttö tiivistyneen kosteuden ollessa optisilla pinnoilla voi aiheuttaa epätarkkoja lukemia.
- SmartGuard El ole steriili tuote. Sitä ei ole tarkoitettu puhdistettavaksi mittausten välissä. Jos SmartGuard on silmin havaittavasti likainen tai kliinikkoa huolettaa tuotteen puhtaus, SmartGuard tulee hävittää ja vaihtaa uuteen ennen NPi-300-mittarin käyttöä potilaalla.

#### Huomiot

Seuraavat huomiot koskevat laitteen puhdistamista. NPi-300:n sisäosat EIVÄT ole yhteensopivia sterilointitekniikoiden kuten eteenioksidin, höyrysteriloinnin, lämpösteriloinnin tai gammasäteilyn kanssa.

- Laitetta El SAA upottaa nesteeseen tai kaataa puhdistusaineita sen sisään tai päälle.
- Asetonia El SAA käyttää minkään NPi-300:n tai lataustelakan pinnan puhdistamiseen.

### Huomautus sähkömagneettisesta yhteensopivuudesta (EMC)

Tämä laite luo, käyttää ja voi säteillä radiotaajuusenergiaa. Jos sitä ei oteta käyttöön ja käytetä näiden käyttöohjeiden mukaisesti, se saattaa aiheuttaa sähkömagneettisia häiriöitä. Laitteisto on testattu ja sen on todettu noudattava lääkinnällisiä tuotteita koskevan standardin EN60601-1-2 rajoituksia. Nämä rajoitukset takaavat riittävän suojan sähkömagneettisia häiriöitä vastaan, jos laitetta käytetään tarkoitetuissa käyttöolosuhteissa (esim. sairaalassa tai tutkimuslaboratoriossa).

#### Huomautus magneettikuvauksesta (MRI)

Tämä laite sisältää osia, joiden toimintaan vahvat magneettikentät voivat vaikuttaa. Laitetta ei saa käyttää tilassa, jossa otetaan magneettikuvia tai jossa on korkeataajuuksisia diatermialaitteita, defibrillaattoreita tai lyhytaaltolaitteita. Sähkömagneettiset kentät voivat aiheuttaa laitteeseen häiriöitä.

### Yhdysvaltain tietoliikenneviraston FCC:n sääntöjen noudattaminen

Tämä laite on Federal Communications Comissionin sääntöjen osan 15 mukainen. Käytön edellytyksenä ovat seuraavat kaksi ehtoa: (1) tämä laite ei saa aiheuttaa haitallisia häiriöitä ja (2) tämän laitteen täytyy hyväksyä kaikki vastaanotetut häiriöt, mukaan lukien häiriöt, jotka voivat aiheuttaa virhetoimintoja.

#### Luokitus

Laitteen tyyppi: Lääkinnällinen laite, luokka 1 886.1700

Kauppanimi: NeurOptics® NPi®-300 -pupillometri

Valmistaja:

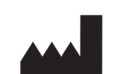

#### NeurOptics, Inc.

9223 Research Drive Irvine, CA 92618, UNITED STATES OF AMERICA p: +1 949 250 9792 Maksuton Pohjois-Amerikasta: 866 99 PUPIL info@NeurOptics.com NeurOptics.com

## Huomautus patenteista,

#### tekijänoikeuksista ja tavaramerkeistä

Tekijänoikeudet ©2023 NeurOptics, Kalifornia.

Tätä teosta suojaa Yhdysvaltain liittovaltion lain luku 17 ja se on NeurOptics, Inc:n (yhtiön) yksityisomaisuutta. Mitään osaa tästä asiakirjasta ei saa ilman yhtiön kirjallista ennakkolupaa kopioida tai muutoin toisintaa tai tallentaa mihinkään sähköiseen tiedonhakujärjestelmään paitsi milloin Yhdysvaltain tekijänoikeuslaki sen erityisesti sallii.

Lisätiedot: www.NeurOptics.com/patents/

#### **Turvallisuustiedot**

- Perehdy seuraaviin turvallisuustietoihin ennen laitteen käyttöä.
- Lue tämä käyttöohje kokonaan ennen NPi-300:n käyttöä. Yritys käyttää laitetta ymmärtämättä täysin sen ominaisuuksia ja toimintoja voi aiheuttaa vaarallisia käyttöolosuhteita ja/tai epätarkkoja mittaustuloksia.
- Ota laitteen asennusta, käyttöönottoa, käyttöä tai huoltoa koskevissa kysymyksissä yhteyttä NeurOpticsiin.

### Aloittaminen

## NPi-300-pupillometrijärjestelmän purkaminen pakkauksesta

NeurOptics NPi-300 -pupillometrijärjestelmän mukana on pakattu seuraavat osat (Kuva 1):

- NPi-300-pupillometri (A)
- NPi-300-lataustelakka (B)
- NPi-300-virtalähde ja pistoke (C)
- NPi-300-pupillometrin pikaopas.

#### Ensimmäinen käyttöönotto

• Katso ohjeet NPi-300:n käyttöönotosta ensimmäistä käyttökertaa varten myöhemmästä kohdasta **Käynnistäminen** ja varmista, ennen käyttöä, että NPi-300:n akku on varattu täyteen ja päivämäärä/aika on asetettu tarkasti oikein.

### Käynnistäminen

#### NPi-300-pupillometrijärjestelmän lataaminen

- Kytke NPi-300-virtalähde NPi-300-lataustelakkaan ja pistoke pistorasiaan. Lataustelakan jalustaosan merkkivalo palaa valkoisena ilmaisten lataustelakan saavan virtaa verkosta (Kuva 2).
- Aseta NPi-300 lataustelakkaan. Lataustelakan merkkivalo syttyy palamaan sinisenä (Kuva 3) ja nestekidenäytössä näkyy akkukuvakkeen sisällä, joka tarkoittaa NPi-300:n olevan latauksessa. Kun lataus on valmis, merkkivalon väriksi vaihtuu vihreä (Kuva 4).
- Kellanruskea/oranssi merkkivalo lataustelakassa ilmaisee latausviasta ja NPi-300-mittaria ei ladata (Kuva 5). Jos ongelma jatkuu, ota yhteyttä NeurOpticsin asiakaspalveluun.

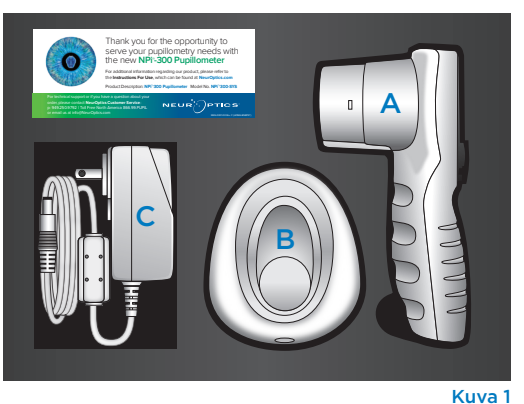

NEUROPTICS

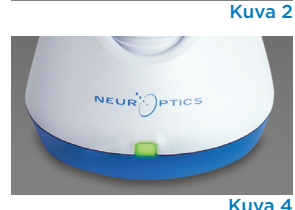

Kuva 3

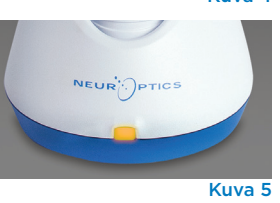

| Merkkivalon väri     | Merkitys                                                                                           |
|----------------------|----------------------------------------------------------------------------------------------------|
| Valkoinen            | Lataustelakka on kytketty pistorasiaan ja jännite on päällä. NPi-300 ei ole<br>lataustelakassa.    |
| Sininen              | NPi-300 on asetettu lataustelakkaan ja lataus on käynnissä.                                        |
| Vihreä               | NPi-300 on täyteen ladattu.                                                                        |
| Kellanruskea/oranssi | Latausvika: NPi-300 ei lataudu. Jos ongelma jatkuu, ota yhteyttä NeurOpticsin<br>asiakaspalveluun. |

### NPi-300-pupillometri siirtyy lepotilaan lataustelakassa latauksen energiatehokkuuden parantamiseksi:

- NPi-300 käynnistyy (tai pysyy päällä) heti lataustelakkaan asettamisen jälkeen.
- Viiden minuutin lataustelakassa olemisen jälkeen NPi-300 siirtyy lepotilaan latauksen tehostamiseksi. Näyttö sammuu (Kuva 6). Jos mitä tahansa painiketta painetaan tai näyttöä kosketetaan tämän viiden minuutin aikajakson kuluessa, NPi-300:n lepotilaan siirtymisen alaslaskenta siirtyy viidellä lisäminuutilla.
- NPi-300 voidaan ottaa takaisin käyttöön lataustelakassa tapahtuneen lepotilaan siirtymisen jälkeen yksinkertaisesti ottamalla se vain pois lataustelakasta, jolloin se herää automaattisesti.
- Jos NPi-300 ei käynnisty lataustelakkaan asettamisen jälkeen, akun varaus voi olla liian alhainen normaaliin käyttöön. Lataustelakan merkkivalon tulee palaa sinisenä ilmaisten, että NPi-300 latautuu. Jätä NPi-300 lataustelakkaan kunnes se käynnistyy.

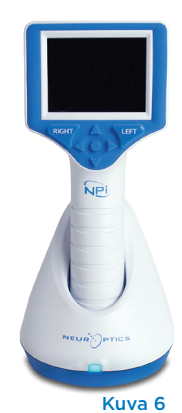

NeurOptics® NPi®-300 -pupillometrijärjestelmän käyttöohje ©2023 NeurOptics, Inc.

#### Jos NPi-300-pupillometri ei ole lataustelakassa, se säästää akun varausta seuraavasti:

• Se siirtyy lepotilaan viiden minuutin kuluttua. Käynnistä se koskettamalla näyttöä tai painamalla mitä tahansa painiketta.

1

DATE

RESULTS PAGE

SETTINGS

TIME

SCREEN

TEST

MORE

Kuva 8

• Se sammuu 20 minuutin kuluttua.

#### NPi-300-pupillometrin käynnistäminen

- Jos NPi-300 ei ole lataustelakassa ja on sammunut, paina (älä pidä painettuna) virtapainiketta 🕐 laitteen sivulla (Kuva 7).
- Jos NPi-300 on lataustelakassa ja siirtynyt lepotilaan, ota se vain pois lataustelakasta, jolloin se herää automaattisesti.

#### Päivämäärän ja ajan asettaminen

Päivämäärän ja ajan muokkaaminen tapahtuu valitsemalla aloitusnäyttösivulta kuvake Settings (asetukset) 🔯 ja valitsemalla sitten Date (päivämäärä) tai Time (aika) (Kuva 8). Anna kehotteita seuraamalla päivämäärä tänään (Kuva 9) ja kellonaika (Kuva 10) 24 tunnin muodossa ja valitse - .

Yhdysvaltojen asiakkailla on mahdollisuus ottaa käyttöön Automatic Daylight Savings Time

(automaattinen kesäaika) asetuskohdasta Time (aika). Automaattinen kesäaika on pois käytöstä oletusarvona. Automaattinen siirtyminen kesäaikaan ja talviaikaan tapahtuu vain Yhdysvaltojen kesäaikamääräysten mukaisesti, eikä päivity sijainnin mukaan, koska NPi-300 ei ole yhteydessä internetiin tai GPS-järjestelmään.

#### Päivämäärän ja ajan oikeellisuuden ylläpito:

- Päivämäärän ja kellonajan tarkistaminen on tarpeen neljännesvuosittain. Asetettu päivämäärä ja aika vaikuttavat asetuksen tekemisen jälkeen potilaiden pupillimittauksiin NPi-300-mittarissa ja SmartGuardissa tuleviin aikaleimoihin. Päivämäärän ja ajan muuttaminen ei vaikuta aiempien mittausten aikaleimoihin.
- Säädä aika välittömästi kesä-/talviaikaan siirtymisen jälkeen jos automaattinen kesäaika ei ole käytössä.

#### Palaaminen aloitusnäyttösivulle

Aloitusnäyttösivulle pääsee painamalla painiketta RIGHT (oikealle) tai LEFT (vasemmalle) (Kuva 11, merkitty vihreällä).

### Pupillien mittaus NPi-300-pupillometrillä

NPi-300 antaa objektiivista tietoa pupillien koosta ja reaktiivisuudesta riippumatta tutkimuksen tekijästä eli poistaen vaihtelun ja subjektiivisen arvion. NPi-300 ilmaisee pupillin reaktiivisuuden numeroarvona (neurologinen pupillin vertausluku eli NPi, jonka asteikko esitellään myöhemmin).

#### Neurological Pupil index<sup>™</sup> (NPi<sup>®</sup>) -pupillin reaktivisuusarviointitaulukko

| Mittausarvo* | Arviointi                                        |
|--------------|--------------------------------------------------|
| 3,0–4,9      | Normaali                                         |
| < 3,0        | Epänormaali                                      |
| 0            | Ei reagoi, ei mitattavissa, epätyypillinen vaste |

\*NPi-luvun ero vasemman ja oikean pupillin välillä ≥ 0,7 voidaan myös katsoa poikkeavaksi lukemaksi. \*Neurological Pupil index (NPi) -algoritmin mukaisesti

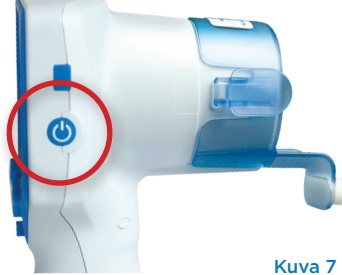

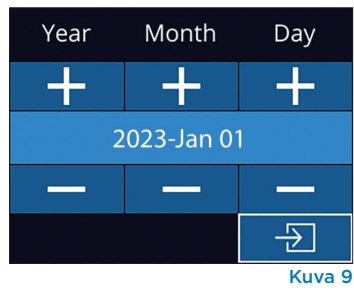

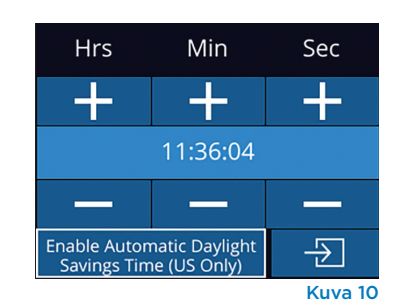

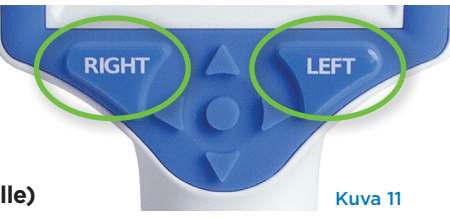

### Kaksipuolisen pupillimittauksen tekeminen

Kaksipuoliseen pupillien mittaukseen tarvitaan kaksi osaa:

- NPi-300-pupillometri (Kuva 12)
- yhdellä potilaalla käytettäväksi tarkoitettu SmartGuard (Kuva 13).

Ota uusi SmartGuard pakkauksesta. Liu'uta SmartGuard NPi-300-mittarin päälle siten, että vaahtopehmuste jää alapuolelle (Kuva 12). SmartGuardin tullessa oikealle kohdalle kuuluu napsahdus.

#### 1. Liitä SmartGuard potilastunnukseen

Ensimmäistä potilaskäyttöä varten SmartGuard on kerran liitettävä potilastunnukseen. Seuraavilla mittauskerroilla potilastunnus on pysyvästi tallennettuna SmartGuardiin, johon voidaan tallentaa 168 liitettyä potilasta koskevaa kaksipuolista mittausta.

Potilastunnus voidaan liittää SmartGuardiin kahdella vaihtoehtoisella tavalla. Lue potilaan rannekkeen viivakoodi NPi-300-mittariin kuuluvalla viivakoodinlukijalla valitsemalla **Scan Code (lue koodi)** tai anna kirjaimia tai numeroita sisältävä potilastunnus käsin valinnalla **Manual ID** (tunnus käsin) (Kuva 14).

## Viivakoodin lukeminen sisäisellä viivakoodilukijalla

Valitse **Scan Code (lue koodi)**. NPi-300 sytyttää valkoisen valon laitteen yläosasta (Kuva 15). Keskitä valo viivakoodin kohdalle kunnes kuuluu äänimerkki (Kuva 16). Potilastunnus näkyy nyt NPi-300:n kosketusnäytöllä. Varmista potilastietojen oikeellisuus ja valitse **Accept (hyväksy)** (Kuva 17). NPi-300 näyttää potilastunnuksen ja esittää tekstin **Ready to Scan (valmis mittaamaan)** (Kuva 18).

#### Potilastunnuksen antaminen käsin

Valitse **Manual ID (tunnus käsin)**. Anna kirjaimista tai numeroista koostuva potilastunnus kosketusnäytöltä tai näppäimistöltä ja valitse 🕣 (Kuva 19). Varmista potilastietojen oikeellisuus näytöltä ja valitse **Accept (hyväksy)** (Kuva 17). NPi-300 näyttää potilastunnuksen ja esittää tekstin **Ready to Scan (valmis mittaamaan)** (Kuva 18).

#### 2. Pupillien mittaus

Aseta SmartGuardilla varustettu NPi-300 kohtisuoraan potilaan näköviivaan välttäen laitteen kallistamista (Kuva 20).

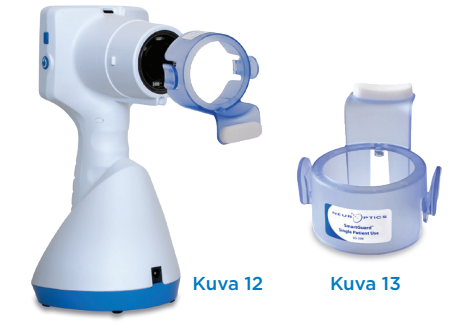

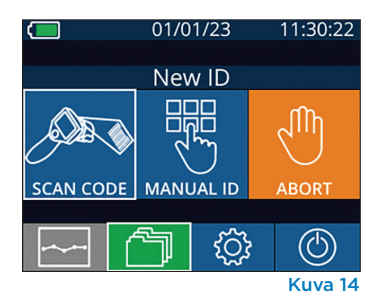

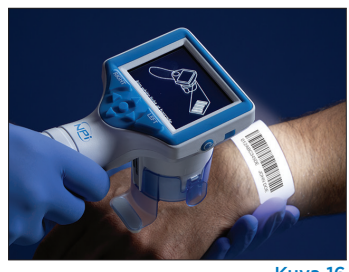

Aim white light at barcode

Cancel

ID = NeurOptics

Accept

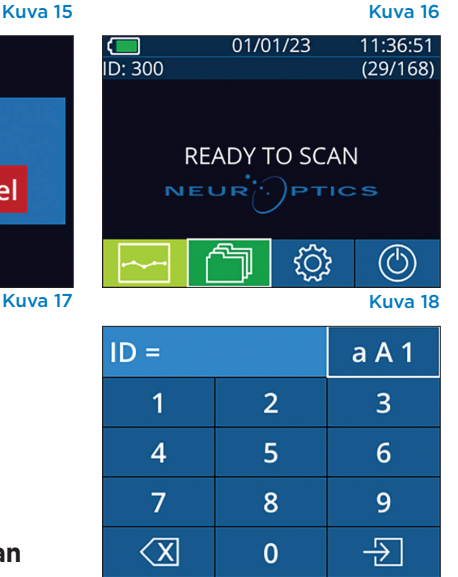

Kuva 19

6

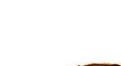

Paina ja pidä painettuna joko RIGHT (oikealle) tai LEFT (vasemmalle) -painiketta kunnes pupilli on keskellä kosketusnäyttöä ja näytössä esitetään vihreä vmpyrä pupillin ympärillä. Näytön vihreä kehys osoittaa pupillin olevan oikein tunnistettu kohde (Kuva 21) ja punainen kehys tarkoittaa, että pupilli on keskitettävä uudelleen nävtölle ennen mittauksen aloittamista (Kuva 22). Vapauta painike vihreän kehyksen

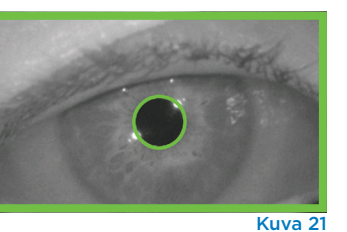

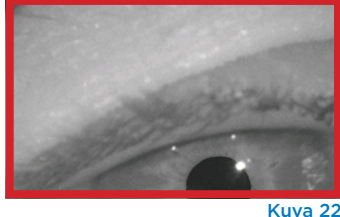

näkymisen jälkeen ja pidä NPi-300 paikallaan noin kolmen sekunnin ajan kunnes tulosnäyttösivu avautuu.

Toista mittaus potilaan toiselle silmälle kaksipuolisen pupillitutkimuksen loppuunsaattamiseksi. Kaksipuolisen pupillitutkimuksen valmistuttua NPi-300:n mittaustulokset näytetään vihreällä oikean silmän osalta ja keltaisella vasemman silmän osalta. 1.12.00

Oletusasetuksena NPi-300 avaa kaksipuolisen pupillien mittauksen valmistumisen jälkeen tulossivun 1, jossa näkyy NPi-luku ja kokoon mittaustulokset (Kuva 23). Ohjeet oletustulossivun asetuksien säätöön on NPi-300-pupillometrin navigointioppaassa.

Kosketusnäytöltä tai näppäimistöltä voidaan valita 💷 1. jolloin esille tulee tulossivu 2, jossa on lisää pupillien mittausparametreja (Kuva 23). Valitsemalla 🔳 2 voidaan katsella pupillin valorefleksin aaltomuotoa (Kuva 24). NPi-luvun ja koon sisältävälle tulossivulle 1 pääsee helposti valitsemalla vain 🔄 (Kuva 25).

#### Videotoisto

Mittauksen videotoistoa voidaan katsella valitsemalla tulosnäyttösivulta kuvake **Video** 💿 . Vain viimeisen mittauksen video voidaan toistaa. NPi-300-mittarin sammuttua viimeinen video ei ole käytettävissä (Kuva 26).

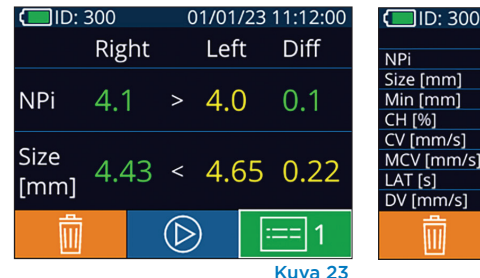

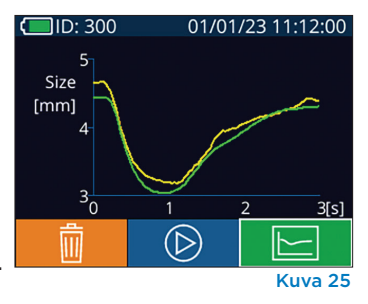

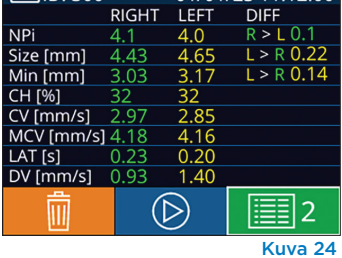

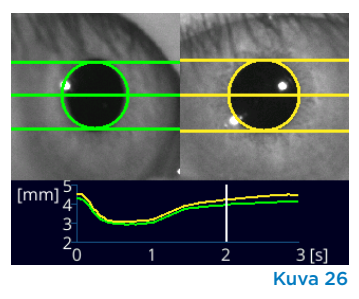

#### 3. Muutostrendi

Liitettyyn SmartGuardiin tallennetut potilaan edelliset kaksipuoliset pupillimittaukset ia muutostrendi ovat nähtävissä seuraavasti:

- Jos tulosnäyttösivu on edelleen auki viimeisen mittauksen valmistumisen jälkeen: paina näppäimistöltä painiketta Nuoli ALAS 💙.
- Aloitusnäyttösivulta: Valitse kuvake **Records (tallenteet)** (Kuva 27), ja valitse sitten kuvake **SmartGuard** 🥝 (Kuva 28). Viimeisin mittaustulos esitetään ensimmäisenä. Kaikkia liitetylle SmartGuardille tallennettuja potilaan aikaisempia mittaustuloksia voi selata näppäimistön painikkeella Nuoli ALAS 💙.

#### **Tallenteiden selaaminen**

NPi-300 voi tallentaa enintään 1 200 bilateraalista mittaustietuetta laitteella. Kun 1 200 mittauksen raja on ylitetty, kukin uusi tietue korvaa vanhimman laitteelle tallennetun tietueen. NPi-300-mittariin tallennettuja tallenteita voi katsella ilman potilaan SmartGuardia seuraavasti:

- Aloitusnäyttösivulta: valitse kuvake Records (tallenteet) (Kuva 27).
- Selaa tiettyyn potilastunnukseen liittyviä tallenteita valitsemalla tunnus luettelosta tai selaa lisää käytettävissä olevia tunnisteita näytölle nuolipainikkein YLÖS 🔼 ja ALAS 📉. NPi-300-mittarilla otetut uusimmat mittaukset näkyvät luettelon vläosassa.
- Hae tiettyä potilastunnusta valitsemalla 🔀 (Kuva 28), ja kirjoita sitten potilastunnus ja valitse 🔁
- Selaa kaikkia NPi-300-mittariin tallennettuja mittaustuloksia aikajärjestyksessä (kaikki potilastunnukset mukaan lukien) valitsemalla kuvake All Records (kaikki tallenteet) 🐴 🖉 (Kuva 28) selaa sitten kaikkia NPi300-mittariin tallennettuja aiempia mittaustuloksia painamalla näppäimistön painiketta Nuoli ALAS 🔻 .
- Viestin No more records (ei enää tallenteita) tullessa näkyviin on saavutettu vanhin pupillien mittaustulos (Kuva 29).

NeurOptics® NPi®-300 -pupillometrijärjestelmän käyttöohje ©2023 NeurOptics, Inc.

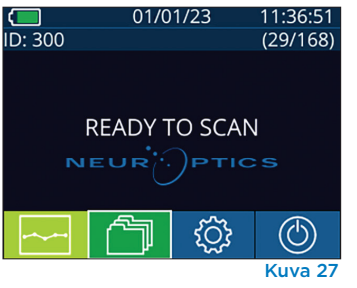

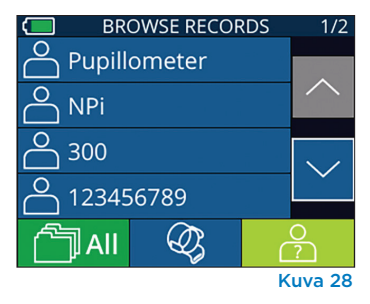

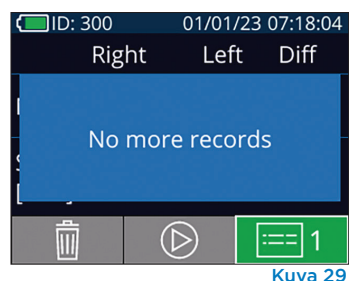

NPi-300 tarjoaa myös esitettäväksi siihen liitetystä SmartGuard-laitteesta jokaisen laitteeseen tallennetun potilaan kaikkien pupillimittausten tulosten yhteenvedot numeroarvoina (**NPi Summary Table** (**NPi-yhteenvetotaulukko**)) ja graafisessa muodossa (**NPi/Size Trending Graph (NPi-/kokotrendikuvaaja**)):

#### NPi-yhteenvetotaulukko

NPi-yhteenvetotaulukossa (Kuva 30) on yhteenveto numeroarvoina liitetyn SmartGuard-laitteen tiedoista oikean ja vasemman silmän NPi-mittaustuloksista seuraaviin luokkiin jaettuna:

- NPi ≥ 3
- NPi < 3
- NPi = 0
- ∆NPi ≥ 0,7.

#### NPi-yhteenvetotaulukon tarkastelu

- Aloitusnäyttösivulle voi palata painamalla näppäimistön painiketta RIGHT (oikealle) tai LEFT (vasemmalle).
- Valitse kuva Trend (trendi) 🔤 aloitusnäyttösivun vasemmasta alaosasta.

| ID: 123456789                         |       | (37/168) |  |
|---------------------------------------|-------|----------|--|
| Summary                               | RIGHT | LEFT     |  |
| NPi≥3                                 | 27    | 32       |  |
| NPi < 3                               | 5     | 3        |  |
| NPi = 0                               | 5     | 2        |  |
| ∆NPi ≥0.7                             | 0     | 5        |  |
| (touch the screen to toggle to graph) |       |          |  |
| Kuva 30                               |       |          |  |

Liitetyssä SmartGuard-laitteessa olevat NPi-mittaustulokset, joiden arvo on 3,0 tai suurempi

Liitetyssä SmartGuard-laitteessa olevat NPi-mittaustulokset, joiden arvo on suurempi kuin 0 ja pienempi kuin 3.0

Liitetyssä SmartGuard-laitteessa olevat NPi-mittaustulokset, joiden arvo on O

RIGHT: liitetyssä SmartGuard-laitteessa olevat kaksipuoliset NPi-mittaustulokset, joissa oikean silmän NPi-arvo on 0,7 tai enemmän pienempi kuin vasemman silmän NPi

LEFT: liitetyssä SmartGuard-laitteessa olevat kaksipuoliset NPi-mittaustulokset, joissa vasemman silmän NPi-arvo 0,7 tai enemmän pienempi kuin oikean silmän NPi

#### NPi-/kokotrendikuvaaja

Liitettyyn SmartGuardiin 12 tunnin ajanjaksoilla tallennetut NPi- ja kokomittaustulokset voidaan esittää visuaalisesti seuraavalla tavalla:

- Siirry NPi-yhteenvetotaulukkoon aloitusnäyttösivulta valitsemalla kuvake Trend (trendi)
- Avaa NPi-/kokotrendikuvaaja napauttamalla missä tahansa näytöllä.
- Kuvaajassa siirrytään ajassa eteen- ja taaksepäin painamalla kellokuvakkeita eteenpäin (Kuva 31) tai taaksepäin (Kuva 32). Kuvaajassa kulloinkin esitettävien mittaustulosten päivämäärä näytetään trendinäyttösivun oikeassa ylänurkassa (Kuva 33).

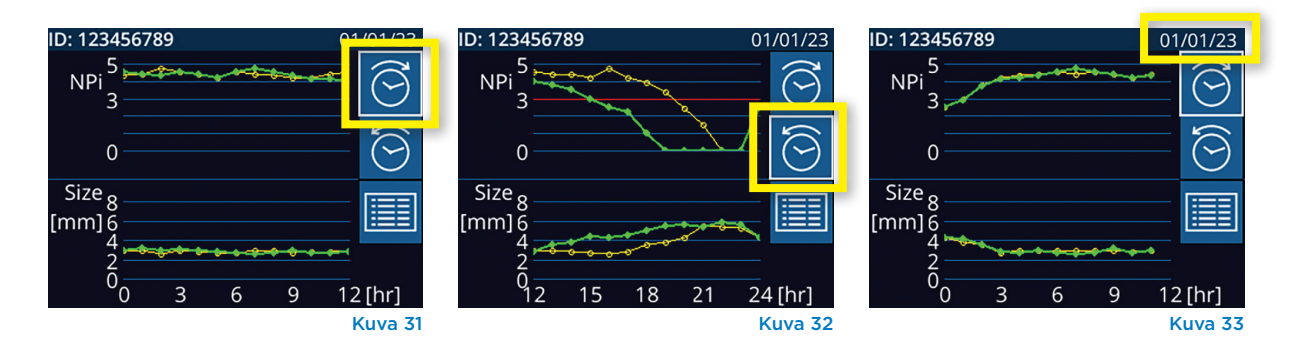

### Erityisnäkökohdat pupillimittauksissa

#### Silmänräpäykset mittauksen aikana

Jos seurantaongelma (esim. silmänräpäykset) vaikuttavat mittaukseen, mittaustulokset esitetään punaisella fontilla tulosnäyttösivulla ja NPi-arvoksi annetaan Rescan (Kuva 34, tarkoittaa uudelleenlukutarvetta). Tässä tapauksessa mittaustulos on virheellinen, eikä siihen tule luottaa. Mittaus on syytä tehdä uudelleen.

#### Pupilli ei reagoi

Jos pupilli ei reagoi, mittaus toistetaan automaattisesti ennen tuloksen esittämistä nestekidenäytöllä. Käyttäjän on vain odotettava muutama sekunti kauemmin ennen laitteen poistamista (Kuva 35).

### Pienen (pistemäisen) pupillin mittaus

#### Pupillometrin erottelutarkkuuden raja-arvo: pupillin koko

NPi-300-pupillometrin mittausraja-arvo pupillin koon mittauksessa on 0,80 mm, eli pupillometri voi mitata pienimmillään 0,8 mm:n halkaisijan omaavia pupilleja. Jos pupillin koko < 0,8 mm, pupillometri ei tunnista pupillia, eikä aloita mittausta.

#### Pupillometrin erottelutarkkuuden raja-arvo: pupillin koon muutos

NPi-300-pupillometrin mittausraja-arvo pupillin koon muutoksessa on 0,03 mm (30 mikrometriä). Jos pupillin koon muutos < 0,03 mm, pupillometri ei kykene tunnistamaan pupillin koon muutosta ja NPi-arvoksi esitetään 0.

### NPi-mittaustulos O

NPi-300-pupillometri antaa NPi-arvoksi 0 seuraavissa kliinisissä tapauksissa:

- Reagoimaton vaste = pupilli ei vastaa; ei pupillin valorefleksin (PLR) aaltomuotoa.
- Mittauskelvoton vaste = pupillin koon muutos < 0,03 mm (30 mikrometriä).</li>
- Poikkeava vaste = pupillin valorefleksin (PLR) aaltomuoto on epänormaali.

#### Neurological Pupil index™ (NPi®) -pupillin reaktivisuusarviointitaulukko

| aali                                       |
|--------------------------------------------|
| rmaali                                     |
| goi, ei mitattavissa, epätyypillinen vaste |
|                                            |

\*NPi-luvun ero vasemman ja oikean pupillin välillä ≥ 0,7 voidaan myös katsoa poikkeavaksi lukemaksi. \*Neurological Pupil index (NPi) -algoritmin mukaisesti

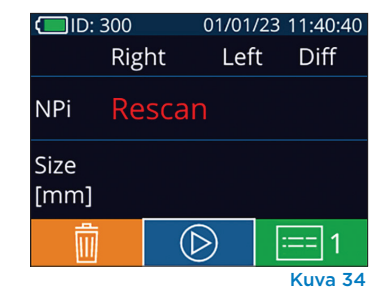

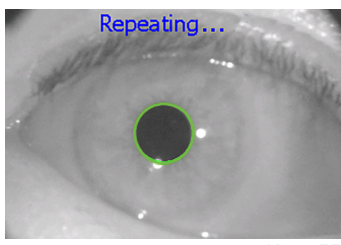

Kuva 35

### NPi-300-pupillometrin navigointiopas

#### Palaaminen aloitusnäyttösivulle

Aloitusnäyttösivulle pääsee painamalla painiketta **RIGHT (oikealle)** tai **LEFT (vasemmalle)** (Kuva 36, merkitty vihreällä).

#### Asetukset

Siirry asetusvalikkoon (Kuva 38) valitsemalla kosketusnäytöstä tai näppäimistöllä aloitusnäyttösivulta kuvake **Settings** 

(asetukset) 🔅

#### Päivä ja aika

Katso kohta **Päivämäärän ja ajan** asettaminen sivulla 5.

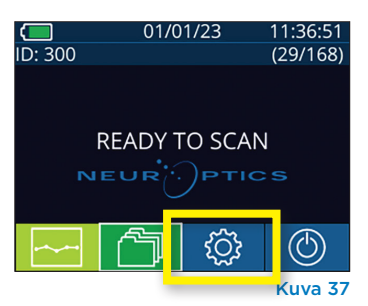

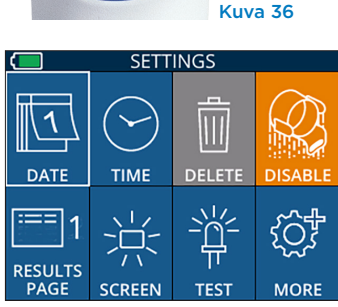

I FF

RIGHT

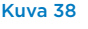

#### Tietueiden poistaminen

Tietueita poistetaan NPi-300-laitteen muistista (ei poista kokonaan tai käytöstä tietueita siihen liitetyltä SmartGuard-laitteelta) siirtymällä asetusvalikkoon ja painamalla **Delete (poista)** ja vahvistamalla tietueen poisto valitsemalla **Yes (kyllä)** (Kuva 39). Laitteen tietueet voidaan poistaa tietyn potilastunnuksen osalta tai kaikki tietueet.

#### SmartGuardin poistaminen käytöstä

SmartGuard on suunniteltu potilaskohtaiseen käyttöön. Laitosta koskevien Yhdysvaltain potilastietoja koskevien HIPAA-sääntöjen noudattamiseksi voidaan kullekin SmartGuard-laitteelle tallennetut potilastiedot poistaa käytöstä, kun pupillitutkimukset eivät ole enää tarpeen. Potilastiedot poistetaan pysyväOsti käytöstä SmartGuard-laitteessa painamalla asetusvalikosta **Disable (poista käytöstä)** ja vahvistamalla SmartGuardtietojen pysyvän poistamisen käytöstä valitsemalla **Yes (kyllä)** (Kuva 40).

#### Oletustulossivun säätäminen

Oletusasetuksena NPi-300-pupillometri avaa kaksipuolisen pupillien mittauksen valmistumisen jälkeen tulossivun 1, jossa näkyy NPi-luku ja kokoon mittaustulokset. Oletusasetus muutetaan tulosnäyttösivulle 2 (näyttää lisää pupillimittauksen parametreja) valitsemalla kuvake **Results Page 1 (tulossivu 1)** (Kuva 41), jolloin tilalle tulee kuvake **Results Page 2 (tulossivu 2)** (Kuva 42).

#### Nestekidenäytön kirkkaus

NPi-300-mittarin oletusasennuksena on nestekidenäytössä suurin mahdollinen kirkkaus. Keskitason kirkkaus valitaan painamalla 🧱. Alhainen kirkkaus valitaan painamalla 🧱. Suurimpaan kirkkauteen palataan painamalla vielä kerran 🚊 .

#### LED-valon testaus

Testikuvaketta painamalla esitetään näyte NPi-300-mittarin pupillimittausta varten käyttämästä LED-valosta. Tämä testi on esittelytarkoituksia varten, eikä se vaikuta laitteen käyttöön.

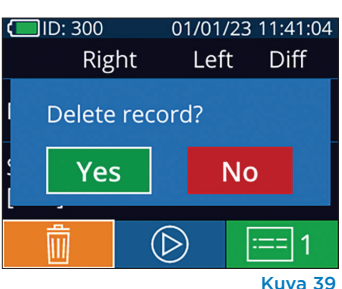

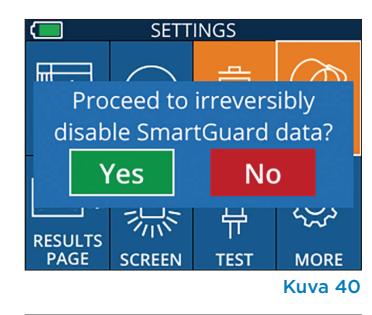

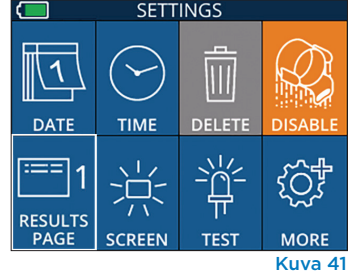

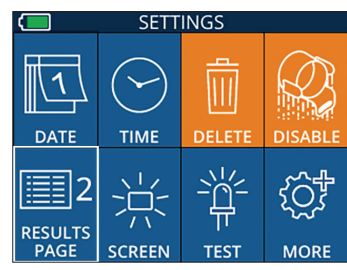

Kuva 42

#### Lisäasetukset

#### Viivakoodilukijan mukauttaminen

NPi-300-mittariin sisältyvää viivakoodinlukijaa voidaan tarvittaessa mukauttaa lyhentämään tai laajentamaan laitoksen viivakoodilta luettuja kirjaimia tai numeroita. **Default (oletus)** -asetus mukautuu automaattisesti useimpiin laitosten 1D- ja 2D-viivakoodeihin ja sitä tulee pitää valittuna ellei tiettyä mukautusta tarvita kaikkia NPi-300-mittarilla luettuja viivakoodeja varten. Lue esimerkkiviivakoodi ja ohjelmoi tarvittavat mukautukset (lyhentäminen tai laajentaminen) kaikkia tulevia viivakoodin lukuja varten valitsemalla **Custom Barcode (mukautettu viivakoodi)** (Kuva 43) ja sitten **Scan Sample (lue malli)**. Lisätietoja saa ottamalla yhteyden NeurOpticsiin.

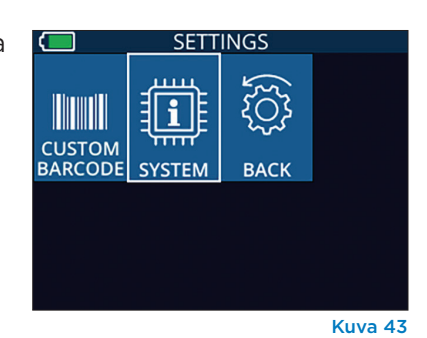

#### Järjestelmän tiedot

NPi-300-järjestelmän tiedot, laitteen sarjanumero sekä sovelluksen ja laiteohjelmiston versio voidaan esittää valitsemalla **System (järjestelmä)** (Kuva 43).

### Vianetsintä

| Ongelma                                                                           | Mahdollinen syy                                                                          | Ratkaisu                                                                                                    |
|-----------------------------------------------------------------------------------|------------------------------------------------------------------------------------------|----------------------------------------------------------------------------------------------------|
| 1. NPi-300-pupillometri<br>ei käynnisty                                           | Käytössä on väärä virtalähde                                                             | Käytä vain NPi-300:n mukana toimitettua<br>virtalähdettä. Tarkasta virtalähteen merkinnät.                                   |
|                                                                                   | Virtajohdon pistoke ei ole<br>kunnolla pistorasiassa tai liitin<br>lataustelakassa       | Tarkista liitännät.                                                                                                    |
|                                                                                   | Akun varaus on täysin<br>purkautunut                                                     | Lataa akku asettamalla NPi-300<br>lataustelakkaan.                                                                           |
| 2. Pupillin mittaus<br>ei ala RIGHT- tai<br>LEFT-painikkeen<br>painamisen jälkeen | Liikaa silmänräpäyksiä                                                                   | Pitele potilaan silmäluomia auki varovasti<br>sormin mittauksen aikana.                                                      |
|                                                                                   | Laitetta ei pidellä oikein                                                               | Pitele laitetta 90 asteen kulmassa potilaan<br>kasvoihin nähden. Varmista, että pupilli on<br>näytön keskellä.               |
| <ol> <li>NPi-300 palaa<br/>aloitusnäyttösivulle<br/>mittauksen aikana</li> </ol>  | RIGHT- tai LEFT-painiketta<br>painettiin mittauksen aikana,<br>jolloin mittaus keskeytyy | Toista mittaus varmistaen ettei painikkeita<br>paineta ennen mittauksen valmistumista,<br>jolloin tulokset saadaan näytölle. |
| 4. Mittauksen jälkeen<br>tulee teksti Rescan                                      | NPi-300 liikkui paikaltaan ennen<br>mittauksen valmistumista                             | Toista mittaus ja pidä NPi-300 oikeassa<br>asennossa kunnes mittaus on valmis ja<br>pupillin mittaustulokset näytetään.      |
|                                                                                   | Potilas räpäytti silmiään<br>mittauksen aikana                                           | Pidä potilaan silmäluomia auki ja<br>toista mittaus.                                                                         |

### Sammuttaminen

NPi-300-pupillometri sammutetaan seuraavilla tavoilla:

- Siirry aloitusnäyttösivulle ja valitse kuvake Power (virta) (), ja vahvista sitten sammuttaminen valitsemalla Yes (kyllä) (Kuva 44).
- Paina ja pidä painettuna NPi-300:n sivulla olevaa virtapainiketta ().

NPi-300 voi toisinaan tarvita järjestelmän uudelleenkäynnistystä. Käynnistä uudelleen painamalla NPi-300:n sivulla olevaa **virtapainiketta**, kunnes laite sammuu, kytke se sitten takaisin päälle (älä pidä painettuna) painamalla **virtapainiketta**.

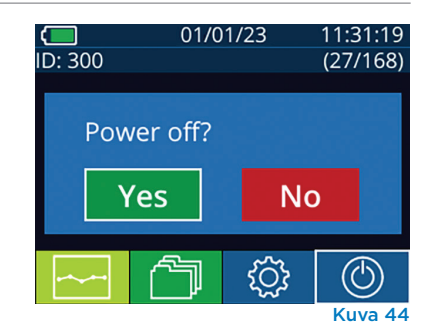

**Käsittele aina** NPi-300-pupillometriä ja NPi-300-lataustelakkaa huolellisesti, koska niiden sisällä on herkkiä metallista, lasista ja muovista valmistettuja sekä elektroniikkaa sisältäviä osia. NPi-300-mittari ja lataustelakka voivat vaurioitua, jos niitä pudotetaan tai ne altistuvat nesteille tai kosteille ympäristöolosuhteille.

NPi-300 ja lataustelakka eivät tarvitse mitään säännöllistä huoltoa. Jos NPi-300 ja lataustelakka eivät toimi oikein tai niiden epäillään olevan vaurioituneita, ota välittömästi yhteys NeurOpticsin asiakaspalveluun seuraavin yhteystiedoin **Maksuton Pohjois-Amerikasta:** 866 99 PUPIL (866 997 8745), muualta: +1 949 250 9792 tai sähköpostitse: **Info@NeurOptics.com.** 

#### NPi-300-pupillometrin ja NPi-300-lataustelakan puhdistaminen

NPi-300-mittarin ja lataustelakan puhdistamiseen suositellaan isopropyylialkoholipohjaisia puhdistusliuoksia (IPA), joiden vahvuus on enintään 70 % IPA. NPi-300-mittarin ja lataustelakan pinnan puhdistamiseen ei saa käyttää mitään niitä vaurioittavia kemikaaleja. Tietyt kemikaalit voivat heikentää tai vaurioittaa muoviosia ja saada instrumentin toimimaan odottamattomalla tavalla. Käytä kaikkia puhdistustuotteita valmistajan ohjeiden mukaisesti, varmistaen että puhdistusliinasta puristetaan pois ylimääräinen neste ennen NPi-300-mittarin ja lataustelakan pyyhkimistä. Ylikyllästettyä liinaa ei saa käyttää.

Pyyhi kaikki ulkopinnat. Noudata puhdistusaineen valmistajan ohjeita liuoksen pinnalle vaikuttamaan jättämisen ajasta.

- ÄLÄ käytä liian kosteaa liinaa. Purista pois liika neste ennen NPi-300-mittarin tai lataustelakan pyyhkimistä.
- ÄLÄ päästä puhdistusainetta kertymään instrumentin päälle.
- ÄLÄ käytä mitään kovia, hankaavia tai teräviä esineitä minkään NPi-300-mittarin tai lataustelakan kohdan puhdistamiseen.
- ÄLÄ upota NPi-300-mittaria tai lataustelakkaa nesteeseen tai yritä steriloida tuotetta, koska se voisi aiheuttaa elektronisten tai optisten osien vaurioita.

#### Puhdistuksen jälkeinen kuivaaminen ja tarkastus

Vahvista, että NPi-300 ja lataustelakka ovat täysin kuivia ennen NPi-300:n asettamista lataustelakkaan.

#### Puhdistamisessa huomioitavaa: NPi-300:n nestekidenäyttö

Nestekidenäytön (LCD) paras suojaus vaurioilta edellyttää enintään 70-prosenttiseen IPA-liuokseen kastellun puhtaan, pehmeän ja nukkaamattoman liinan käyttöä NPi-300:n LCD-näytön puhdistamiseen. Lisäksi suositellaan enintään 70-prosenttiseen IPA-liuokseen kastellun puhtaan, pehmeän ja nukkaamattoman liinan käyttöä NPi-300:n linssin ja mittariin sisältyvän viivakoodinlukijan aukon (päälinssin yläpuolella) puhdistamiseen.

Jos on syytä huoleen altistumisesta erittäin lääkeresistentille bakteerille, virukselle, sienelle tai itiölle (esim. Clostridium difficile), tiedossa on laitoksen vakiomenettelyjen voivan edellyttää natriumhypokloriitia (valkaisuainetta) sisältävien liuosten käyttöä laitteiden puhdistamisessa. Jos NPi-300-mittarin nestekidenäytön puhdistamiseen käytetään natriumhypokloriittia (valkaisuainetta) sisältäviä tuotteita, sen jälkeen on syytä tehdä toinen puhdistuskerta käyttäen enintään 70-prosenttiseen IPA-liuokseen kasteltua puhdasta, pehmeää ja nukkaamatonta liinaa, jotta kaikki valkaisuainejäämät varmasti poistetaan nestekidenäytöltä.

### Asiakaspalvelu

Teknistä tukea ja vastauksia tuotetta tai tilausta koskeviin kysymyksiin saa ottamalla yhteyttä NeurOpticsin asiakaspalveluun seuraavin yhteystiedoin: **Maksuton Pohjois-Amerikasta:** 866 99 PUPIL (866 997 8745), muualta: +1 949 250 9792 tai sähköpostitse: **Info@NeurOptics.com**.

| Tilaustiedot |                                                                                                    |
|--------------|----------------------------------------------------------------------------------------------------|
|              |                                                                                                    |
| NPi-300-SYS  | NPi®-300-pupillometrijärjestelmä                                                                                       |
| SG-200       | SmartGuard®                                                                                                    |
| SGR-01       | SmartGuard®-lukija (ota yhteys asiakaspalveluun laitoksen vaatimusten kanssa<br>yhteensopivan lukijan määrittämiseksi) |

#### Tuotepalautuskäytäntö

Hyvitystä varten palautettavat tuotteet on palautettava avaamattomissa alkuperäispakkauksissaan, joissa on ehjät valmistajan sinetit, poikkeuksena tuotevian tai virheellisen merkinnän vuoksi palautettavat tuotteet. Päätöksen tuoteviasta tai virheellisestä merkinnästä tekee NeurOptics. Päätös on lopullinen. Hyvitystä varten palautettavia tuotteita ei oteta vastaan, jos tuotteet ovat olleet asiakkaan hallussa yli 30 päivää.

© 2023 NeurOptics®, Inc. NeurOptics®, NPi®, Neurological Pupil index™, SmartGuard® ja SmartGuard® Reader ovat kaikki NeurOptics®, Inc:n tavaramerkkejä. Kaikki oikeudet pidätetään.

### Liite A – Pupillimittausten parametrit

| Parametri                           | Kuvaus                                                                                                    |
|-------------------------------------|----------------------------------------------------------------------------------------------------|
| NPi® = Neurological Pupil<br>index™ | Pupillin reagoinnin numeroarvo: lisätietoja on kohdassa Neurological Pupil index™<br>(NPi®) -pupillin reaktivisuusarviointitaulukko (sivu 5).                                   |
| Size = enimmäishalkaisija           | Pupillin enimmäiskoko ennen pienentymistä                                                                                                    |
| MIN = vähimmäishalkaisija           | Pupillin halkaisija pienimmillään                                                                                                    |
| % CH = muutosprosentti              | Size-MIN/Size prosenttilukuna %                                                                                                    |
| LAT = pienenemisen viive            | Kuinka kauan valoärsykkeen alkamisesta kestää pienenemisen alkamiseen                                                                                                    |
| CV = pienenemisnopeus               | Keskiarvo pupillin halkaisijan pienenemisestä yksikössä millimetriä sekunnissa                                                                                                  |
| MCV = suurin<br>pienenemisnopeus    | Valonleimahdukseen reagoivan pupillin halkaisijan pienenemisen enimmäisnopeus<br>yksikössä millimetriä sekunnissa                                                               |
| DV = suurenemisnopeus               | Pupillin muutosnopeuden keskiarvo kun se on saavuttanut pienimmän halkaisijansa<br>ja pyrkii palautumaan suuremmaksi kohti lepohalkaisijaa, yksikössä millimetriä<br>sekunnissa |

### Liite B – tekniset tiedot

| Parametri                                                                                                    | Kuvaus                                                                                                    |                          |  |
|----------------------------------------------------------------------------------------------------|----------------------------------------------------------------------------------------------------|--------------------------|--|
| Pupillin mittaus                                                                                                    | Pupillin halkaisija (vähintään)                                                                                    | 0,80 mm                  |  |
|                                                                                                    | Pupillin halkaisija (enintään)                                                                                     | 10,00 mm                 |  |
| Tufffistuksen faja-arvo                                                                                                    | Koon muutos                                                                                                    | 0,03 mm (30 mikrometriä) |  |
| Koon tarkkuus                                                                                                    | +/- 0,03 mm (30 mikrometriä)                                                                                       |                          |  |
| Sähköiskusuojauksen taso                                                                                                    | Pupillometri + SmartGuard tyypin BF liityntäosa suojattu<br>Latausasema + virtalähde tyypin B liityntäosa suojattu |                          |  |
| Nesteiden sisäänpääsysuo-<br>jauksen luokitus                                                                                          | Tavanomainen laitteisto                                                                                            |                          |  |
| Käyttösovelluksen turvalli-<br>suustaso ilmaa, happea tai<br>ilokaasua sisältävien syttyvien<br>anestesia-aineseosten läsnä<br>ollessa | Laitteisto ei ole AP- tai APG-luokan laitteisto                                                                    |                          |  |
| Toimintatapa                                                                                                    | Akkukäyttö, päällä tarvittaessa                                                                                    |                          |  |
|                                                                                                    | Otto: 100-240 VAC +/- 8 %                                                                                          |                          |  |
| Virtalähde                                                                                                    | Anto: 6 V, 2,8 A                                                                                                   |                          |  |
|                                                                                                    | Langattoman latauksen lähtö: 5 W, Qi-yhteensopiva                                                                  |                          |  |
| Akku                                                                                                    | 3,6 V 11,70 Wh 3350 mAh/h li-ionikenno                                                                             |                          |  |
| Käyttöympäristö                                                                                                    | Lämpötilarajat: 0-40 °C (32-104 °F)                                                                                |                          |  |
| Kayttoymparisto                                                                                                    | Suhteellinen kosteus: ei tiivistymistä milloinkaan                                                                 |                          |  |
| Kuliotus- ia säilutusumpäristö                                                                                                    | Lämpötilarajat: -38–70 °C (-36,4–158 °F)                                                                           |                          |  |
|                                                                                                    | Suhteellinen kosteus: ei tiivistymistä milloinkaan                                                                 |                          |  |
| Mitat                                                                                                    | SmartGuardilla = korkeus 19,1 cm, leveys 8,9 cm, syvyys 11,4 cm<br>(7,5 x 3,5 x 4,5 tuumaa)                        |                          |  |
|                                                                                                    | llman SmartGuardia = korkeus 19,1 cm, leveys 8,9 cm, syvyys 8,9 cm<br>(7,5 x 3,5 x 3,5 tuumaa)                     |                          |  |
| Paino                                                                                                    | 344 g +/- 10 g                                                                                                    |                          |  |
| Luokitus                                                                                                    | Standardin IEC 62471 mukaine                                                                                       | n luokan 1 LED-tuote     |  |

### Liite C – etätunnistimen (RFID) lähetyksen kantomatka

| Lähetystoiminto                                                             | Kantomatka    | Taajuus   |
|-----------------------------------------------------------------------------|---------------|-----------|
| SmartGuardissa olevan RFID-muistikortin ja<br>NPi-300-pupillometrin välillä | Enintään 2 cm | 13,56 MHz |
| SmartGuardissa olevan RFID-muistikortin ja<br>SmartGuard-lukijan välillä    | Enintään 2 cm | 13,56 MHz |

# Liite D – NPi-300-pupillometrin näyttörajoitukset sähköisten potilastietojen (EMR) vuokaavion integrointiin

Seuraavat yksittäisten parametrien näyttämisen ala- ja ylärajat esitetään laitoksen henkilöstölle huomioitavaksi neurologisten vuokaavioiden kehittämisessä.

| Parametri                     | ALARAJA   | YLÄRAJA   |
|-------------------------------|-----------|-----------|
| NPi                           | 0,0       | 4,9       |
| Size (koko)                   | 0,80 mm   | 10,00 mm  |
| MIN (vähimmäishalkaisija)     | 0,80 mm   | 10,00 mm  |
| CH (muutosprosentti)          | O %       | 50 %      |
| CV (pienenemisnopeus)         | 0,00 mm/s | 6,00 mm/s |
| MCV (suurin pienenemisnopeus) | 0,00 mm/s | 6,00 mm/s |
| LAT (pienenemisen viive)      | 0,00 s    | 0,50 s    |
| DV (suurenemisnopeus)         | 0,00 mm/s | 6,00 mm/s |

### Liite E – kansainvälisten symbolien merkitykset

| Symboli        | Tietolähde/normi                                                                              | Nimi                     | Symbolin seloste                                                                                                    |
|----------------|-----------------------------------------------------------------------------------------------|--------------------------|----------------------------------------------------------------------------------------------------|
| $\triangle$    | Standardi: ISO 15223-1<br>Symbolin viitenro: 5.4.4                                            | Huomio                   | Osoittaa, että varovaisuus on tarpeen,<br>kun laitetta tai ohjainta käytetään lähellä<br>symbolin sijoituspaikkaa, tai että nykyinen<br>tilanne edellyttää käyttäjän huomiota<br>tai toimia epätoivottavien seurausten<br>välttämiseksi.       |
| ★              | Standardi: IEC 60417<br>Symbolin viitenro: 5333                                               | Tyypin BF<br>liityntäosa | Osoittaa standardin IEC 60601-1 mukaisen<br>tyypin BF liityntäosan.                                                                                                    |
| Ϋ́             | Standardi: IEC 60417<br>Symbolin viitenro: 5840                                               | Tyypin B<br>liityntäosa  | Osoittaa standardin IEC 60601-1 mukaisen<br>tyypin B liityntäosan.                                                                                                    |
| $(\mathbf{b})$ | Standardi: IEC 60417<br>Symbolin viitenro: 5009                                               | Valmiustila              | Tunnistaa kytkimen tai kytkimen asennon,<br>jonka avulla laitteiston osa kytketään päälle<br>sen tuomiseksi valmiustilaan, ja tunnistaa<br>ohjaimen, jonka avulla vaihdetaan alhaisen<br>virrankulutuksen tilaan tai osoitetaan tämä<br>tila   |
| NON<br>STERILE | Standardi: ISO 15223-1<br>Symbolin viitenro: 5.2.7                                            | Steriloimaton            | Osoittaa, että lääkinnällistä laitetta ei ole<br>steriloitu.                                                                                                    |
| SN             | Standardi: ISO 15223-1<br>Symbolin viitenro: 5.1.7                                            | Sarjanumero              | Osoittaa valmistajan sarjanumeron, jonka avulla<br>voidaan tunnistaa tietty lääkinnällinen laite.                                                                                                    |
| REF            | Standardi: ISO 15223-1<br>Symbolin viitenro: 5.1.6                                            | Luettelonumero           | Osoittaa valmistajan luettelonumeron<br>lääkinnällisen laitteen tunnistamista varten.                                                                                                    |
|                | Standardi: BS EN 50419<br>Euroopan yhteisön direktiivin<br>2002/96/EC (WEEE) artikla<br>11(2) | Kierrätys:<br>sähköromua | Tunnistaa, että laitetta koskevat Euroopan<br>unionin sähkö- ja elektroniikkaromua<br>koskeva direktiivi (WEEE) 2012/19/EU<br>sähkölaitteiden kierrättämisestä. Tätä<br>tuotetta ei saa hävittää lajittelemattoman<br>kunnallisjätteen mukana. |

| Symboli            | Tietolähde/normi                                                                                                    | Nimi                                                                                                    | Symbolin seloste                                                                                                    |
|--------------------|----------------------------------------------------------------------------------------------------|----------------------------------------------------------------------------------------------------|----------------------------------------------------------------------------------------------------|
| +<br>Li            | Standardi: IEC TR 60417<br>Symbolin viitenro: 6367                                                                                                    | Kolikkokenno,<br>kolikkoakku                                                                                        | Kertomaan pakkauksessa, että se sisältää<br>pienen pyöreän akun, jonka kokonaiskorkeus<br>on pienempi kuin sen halkaisija ja joka<br>sisältää vedettömän elektrolyytin, esimerkiksi<br>litiumkennon tai -akun. Tunnistamaan laite,<br>joka liittyy virran saamisen tällaisen kennon<br>tai akun avulla, esimerkiksi akkukotelon kansi.    |
| Li-ion             | USA 40 CRF 273.2 Euroopan<br>yhteisön direktiivin 2006/66/EY<br>artikla 21                                                                              | Kierrätettävä.<br>Akku sisältää<br>litiumia.                                                                        | Hävitettävä noudattaen paikallisia<br>litiumioniakkujen ja litiumperkloraattia<br>sisältävien tuotteiden menettelyjä.                                                                                                    |
|                    | Standardi: ISO 15223-1<br>Symbolin viitenro: 5.1.1                                                                                                    | Valmistaja                                                                                                    | Osoittaa lääkinnällisen laitteen valmistajan.                                                                                                    |
| CE                 | Euroopan lääkinnällisiä laitteita<br>koskeva 14. kesäkuuta 1993<br>annettu direktiivi 93/42/ETY<br>(direktiivin 2007/47/EY<br>muutoksineen), artikla 17 | Conformité<br>Européenne eli<br>eurooppalainen<br>vaatimustenmu-<br>kaisuus                                         | Osoittaa valmistajan ilmoituksen,<br>että tuote noudattaa sovellettavien<br>eurooppalaisten terveys-, turvallisuus ja<br>ympäristönsuojelusäädöksien olennaisia<br>vaatimuksia.                                                                                                    |
| <b>C E</b><br>0123 | Euroopan lääkinnällisiä laitteita<br>koskeva 14. kesäkuuta 1993<br>annettu direktiivi 93/42/ETY<br>(direktiivin 2007/47/EY<br>muutoksineen), artikla 17 | Conformité<br>Européenne eli<br>eurooppalainen<br>vaatimustenmu-<br>kaisuus ilmoitetun<br>laitoksen<br>tunnisteella | Osoittaa, että tuote noudattaa sovellettavien<br>eurooppalaisten terveys-, turvallisuus ja<br>ympäristönsuojelusäädöksien olennaisia<br>vaatimuksia ja että ilmoitettu laitos on TUV<br>SUD.                                                                                                    |
| EC REP             | Standardi: ISO 15223-1<br>Symbolin viitenro: 5.1.2                                                                                                    | Valtuutettu<br>edustaja Euroopan<br>yhteisössä/<br>unionissa                                                        | Osoittaa valtuutetun edustajan Euroopan<br>yhteisössä/unionissa.                                                                                                    |
| i                  | Standardi: ISO 15223-1<br>Symbolin viitenro: 5.4.3                                                                                                    | Lue käyttöohjeet tai<br>lue sähköä koskevat<br>käyttöohjeet.                                                        | Osoittaa, että käyttäjän on tutustuttava<br>käyttöohjeisiin osoitteessa <b>NeurOptics.com</b> .                                                                                                    |
| (((•)))            | Standardi: IEC TR 60878<br>Symbolin viitenro: 5140                                                                                                    | lonisoimaton<br>sähkömagneettinen<br>säteily                                                                        | Osoittaa yleisesti kohonneen, potentiaalisesti<br>vaarallisen ionisoimattoman säteilyn<br>tason tai osoittaa esim. lääkinnällisen<br>sähköalueen sisällä olevat laitteet tai<br>järjestelmät, jotka sisältävät RF-lähettimiä<br>tai jotka tarkoituksellisesti käyttävät<br>sähkömagneettista RF-energiaa diagnoosia<br>tai hoitoa varten. |
| Ť                  | Standardi: ISO 15223-1<br>Symbolin viitenro: 5.3.4                                                                                                    | Säilytettävä<br>kuivassa                                                                                            | Osoittaa lääkinnällisen laitteen, joka on<br>suojattava kosteudelta.                                                                                                    |
| -38°C<br>(36.4°F)  | Standardi: ISO 15223-1<br>Symbolin viitenro: 5.3.7                                                                                                    | Lämpötilaraja                                                                                                    | Osoittaa lämpötilarajat, joille lääkinnällinen<br>laite voidaan turvallisesti altistaa.                                                                                                    |
|                    | Standardi: ISO 15223-1<br>Symbolin viitenro 5.4.12                                                                                                    | Käytettäväksi<br>yhdellä potilaalla<br>useita kertoja                                                               | Osoittaa lääkinnällisen laitteen, jota voidaan<br>käyttää useita kertoja (useita toimenpiteitä)<br>yhdellä potilaalla.                                                                                                    |

| Symboli     | Tietolähde/normi                                    | Nimi                            | Symbolin seloste                                                                                                    |
|-------------|-----------------------------------------------------|---------------------------------|----------------------------------------------------------------------------------------------------|
| Ţ           | Standardi: ISO 15223-1<br>Symbolin viitenro 5.3.1   | Särkyvää,<br>käsiteltävä varoen | Osoittaa lääkinnällisen laitteen, joka voi<br>rikkoutua tai vaurioitua, jos sitä ei käsitellä<br>huolellisesti.                                     |
| MD          | Standardi: ISO 15223-1<br>Symbolin viitenro: 5.7.7  | Lääkinnällinen<br>laite         | Osoittaa, että tuote on lääkinnällinen laite.                                                                                                    |
| UDI         | Standardi: ISO 15223-1<br>Symbolin viitenro: 5.10.7 | Yksilöllinen<br>laitetunniste   | Osoittaa kantolaitteen, joka sisältä<br>yksilöllisen laitetunnisteen tiedot.                                                                        |
| <b>À</b> ≯文 | Standardi: ISO 15223-1<br>Symbolin viitenro: 5.8.7  | Käännös                         | Osoittaa, että alkuperäiset lääkinnällisen<br>laitteen tiedot on käännetty toiselle kielelle<br>täydentämään tai korvaamaan alkuperäiset<br>tiedot. |

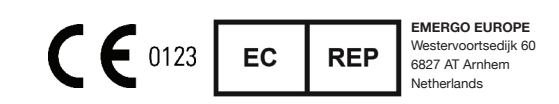

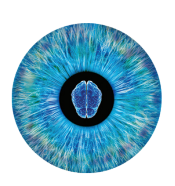

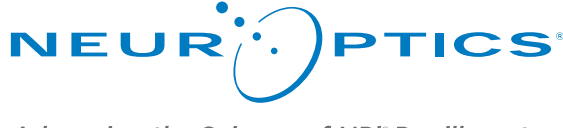

Advancing the Science of NPi<sup>®</sup> Pupillometry

9223 Research Drive Irvine, CA 92618, UNITED STATES OF AMERICA p: +1 949.250.9792 Maksuton Pohjois-Amerikasta: 866 99 PUPIL info@NeurOptics.com NeurOptics.com